PTE AV Studio - https://docs.pteavstudio.com/

## **Text Preview**

- In Objects and Animation you can preview the appearance of different fonts in your text box as follows:
- Click on the FONT NAME Button and in the Dropdown Menu HOVER the mouse over a Font

| Ø Objects and Animation (Slide 1 of 1) |                     | – 🗆 X                 |
|----------------------------------------|---------------------|-----------------------|
| 🛒 M 🗔 📧 T 🔲 🖬                          | 5 c 🖻 X 🛍 🗙         | Auto V Close 4 >      |
|                                        |                     | Properties Animation  |
|                                        |                     | ^                     |
|                                        |                     | Name Text1            |
|                                        |                     | Sharper/Smoother -100 |
| $\times$                               |                     |                       |
|                                        |                     | Text                  |
|                                        |                     | Font Name Arial 🔻     |
|                                        |                     |                       |
| A                                      |                     |                       |
| A start                                |                     | Text                  |
| $\mathbf{X}$                           | lext                |                       |
|                                        |                     |                       |
|                                        |                     | Insert text template  |
|                                        |                     | ✓ Alignment Center ▼  |
|                                        | 0.000               |                       |
|                                        | 0.000               | T Text1               |
| lext1                                  | 0.000               | 720_2332-1            |
|                                        |                     |                       |
|                                        |                     |                       |
| Project Options Slide Options          | Preview 😰 Ful Tools |                       |

| Objects and Animation (Slide 1 of 1) |                    |          | Bahnschrift SemiBold SemiConder | Sample | ^ |
|--------------------------------------|--------------------|----------|---------------------------------|--------|---|
| 🛒 M 🗔 📧 T 🔲 🜌                        | 5 C 🗈 🐰            | @ × /    | AR DECODE                       | Sample |   |
|                                      |                    | <u>^</u> | Alexa Std                       | Sample |   |
|                                      |                    |          | Bodoni MT                       | Sample |   |
|                                      |                    |          | Arial                           | Sample |   |
|                                      |                    | 1        | Agency FB                       | Sample |   |
|                                      |                    |          | Alexa Std                       | Sample |   |
|                                      |                    | •        | Algerian                        | SAMPLE |   |
|                                      |                    |          | AR BERKLEY                      | Sample |   |
|                                      |                    |          | AR BLANCA                       | Sample |   |
|                                      |                    |          | AR BONNIE                       | SAMPLE |   |
|                                      | Tevt               |          | AR CARTER                       | Sample |   |
|                                      | IEAL               |          | AR CENA                         | Sample |   |
|                                      |                    |          | AR CHRISTY                      | Sample |   |
|                                      |                    |          | AR DARLING                      | Sample |   |
| <                                    |                    | >        | AR DECODE                       | Sample |   |
|                                      | 0.000              | <^^→     | AR DELANEY                      | SAMPLE |   |
| Text1                                | 0.000              |          | AR DESTINE                      | Sample |   |
|                                      |                    |          | AR ESSENCE                      | Sample |   |
|                                      |                    |          | AR HERMANN                      | Sample |   |
|                                      |                    | Task     | AR JULIAN                       | SAMPLE |   |
| Project Options Slide Options        | Arabic Transparent | Sample   |                                 |        |   |

From: https://docs.pteavstudio.com/ - **PTE AV Studio** 

Permanent link: https://docs.pteavstudio.com/en-us/10.0/how\_to\_v9/textpreview?rev=1535796250

Last update: 2022/12/19 11:45

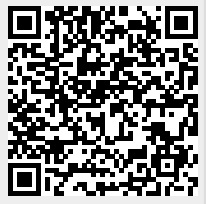